# Manual > Payment on Voluntary Basis (FORM GST DRC-03)

# How can I make payment against the liability (tax, interest, penalty and others) based on self-ascertainment of tax?

To make payment against the liability (tax, interest and penalty) based on self-ascertainment of tax, perform following steps:

1. Access the **www.gst.gov.in** URL. The GST Home page is displayed. Login to the GST Portal with valid credentials. Click the **Services > User Services > My Applications** option.

| Dashboard           | Services 🔻     | GST Lav        | v Search | Taxpayer 👻             | Help 🔻        | e-Way Bill System |  |  |
|---------------------|----------------|----------------|----------|------------------------|---------------|-------------------|--|--|
| Registration        | Ledgers        | Returns        | Payments | User Service           | es Refu       | nds               |  |  |
| My Saved App        | lications      |                |          | My Applicatio          | ns            |                   |  |  |
| View/Downloa        | d Certificates |                |          | View Notices           | and Orders    |                   |  |  |
| View My Submissions |                |                | Contacts |                        |               |                   |  |  |
| Search HSN /        | Service Classi | fication Code  | 1        | Holiday List           |               |                   |  |  |
| Feedback            |                |                |          | Grievance / Complaints |               |                   |  |  |
| Generate User       | Id for Advanc  | e Ruling       |          | Furnish Lette          | r of Underta  | aking (LUT)       |  |  |
| View My Subn        | nitted LUTs    |                |          | Locate GST P           | ractitioner   | (GSTP)            |  |  |
| Engage / Dise       | ngage GST Pra  | actitioner (GS | STP)     | ITC02-Pendin           | ng for action | 1                 |  |  |

2. Select the Intimation of Voluntary Payment - DRC - 03 from the Application Type drop-down list. Click the NEW APPLICATION button.

| plication type                           | From Date  |          | IU Date    |                 |
|------------------------------------------|------------|----------|------------|-----------------|
| Select                                   | DD/MM/YYYY | <b>#</b> | DD/MM/YYYY | <b></b>         |
| Select                                   |            |          |            |                 |
| Advance Ruling                           |            |          |            |                 |
| Intimation of Voluntary Payment - DRC-03 |            |          | SEARCH     | NEW APPLICATION |
| Letter Of Undertaking                    |            |          |            |                 |
| Appeal to Appellate Authority            |            |          |            |                 |

3. The Intimation of payment made voluntarily or made against the show cause notice (SCN) page is displayed.

**Note**: Application for intimation of voluntary payment can be saved at any stage of completion for a maximum time period of 15 days. If the same is not filed within 15 days, the saved draft will be purged from the GST database. To view your saved application, navigate to **Services > User Services > My Saved Applications** option.

| GSTIN/UIN/Temp Id -<br>07DCMPS3222R1ZV | Legal Nan<br>SHINDE | ne - HARIDAS MARUTI      | Trade Na  | ame - Haridas         | Status - DRAFT                                |
|----------------------------------------|---------------------|--------------------------|-----------|-----------------------|-----------------------------------------------|
|                                        |                     |                          |           |                       |                                               |
| cause Of Payment •                     |                     |                          |           |                       | <ul> <li>Indicates Mandatory Field</li> </ul> |
| Select                                 | •                   |                          |           |                       |                                               |
| Section Number*                        |                     | Financial Year*          |           |                       |                                               |
| Select                                 | Ŧ                   | Select                   |           | v                     |                                               |
|                                        |                     | Overall T                | ax Period |                       |                                               |
|                                        | From                |                          |           | т                     | D                                             |
| Select                                 | ▼ Select            | v                        | Select    | Ŧ                     | Select •                                      |
|                                        |                     |                          |           |                       |                                               |
| etails of payment made in              | cluding interest a  | nd penalty, if applicabl | e         |                       |                                               |
|                                        | Tax Period          |                          |           |                       |                                               |
| From                                   |                     | lo                       |           |                       | Place of Supply (Name of Stat                 |
|                                        | t 🔻 Sele            | ect 🔻 Select             | •         | Select Tax Act Type 🔻 | Select Place of Supply                        |
| Select   Select                        |                     |                          |           |                       |                                               |

SAVE

4. Select the Cause of Payment from the drop-down list.

# Cause Of Payment\*

| Select                   | ۳ |
|--------------------------|---|
| Select                   |   |
| Voluntary                |   |
| SCN                      |   |
| Annual return            |   |
| Reconciliation statement |   |
| Others                   |   |

# 4.1 In Case of Voluntary Payment

Payment date is auto-populated and cannot be edited.

| Cause Of Payment* |   | Payment Date |
|-------------------|---|--------------|
| Voluntary         | • | 22/10/2019   |
|                   |   |              |

# 4.2 In Case of SCN

- a. Select Manual Entry from the SCN Reference Number drop-down list and enter the SCN Reference Number.
- b. Select the SCN Issue Date using the calendar.

Note: SCN Issue date should be within last 30 days.

| Cause Of Payment* |   | SCN Reference Number*  | Issue Date •                            |           |
|-------------------|---|------------------------|-----------------------------------------|-----------|
| SCN               | * | Enter valid SCN number | DD/MM/YYYY                              | <b>60</b> |
|                   |   |                        | Issue date should be within last 30 day | 'S        |

# 4.3 In Case of Annual Return

| Payı         | nent Date                   |                      |
|--------------|-----------------------------|----------------------|
| <b>v</b> 30, | /10/2019                    |                      |
|              |                             |                      |
| Fina         | ncial Year*                 |                      |
| Fina<br>v Se | ncial Year•<br>lect         | •                    |
| Fina<br>▼ Se | ncial Year•<br>lect         | •                    |
|              | <b>Payr</b><br><b>*</b> 30/ | v         30/10/2019 |

### 4.4 In Case of Reconciliation Statement

| Cause Of Payment*        |   | Payment Date               |   |
|--------------------------|---|----------------------------|---|
| Reconciliation statement | • | 30/10/2019                 |   |
|                          |   |                            |   |
| Section Number*          |   | Financial Year•            |   |
| Section Number•          | • | Financial Year•            | • |
| Select<br>Select         | • | Financial Year •<br>Select | Ŧ |

5. Select the Section Number from the drop-down list.

| Section Number* |   |
|-----------------|---|
| Select          | ۳ |
| Select          |   |
| 73(8)           |   |
| 74(8)           |   |
| 63              |   |
| 76              |   |
| 122             |   |
| 123             |   |
| 124             |   |
| 125             |   |
| 127             |   |
| 129             |   |
| 130             |   |

- 6. Select the **Financial Year** and **From** date and **To** Date for Overall tax Period from the drop-down list.
- 7. Enter the Details of payment made including interest, penalty and others.

| nboard > Ser         | vices> Us            | er Services > | My Appli             | cations > Inti      | matior  | n Of Voluntary P | ayme   | nt          |    |                                |
|----------------------|----------------------|---------------|----------------------|---------------------|---------|------------------|--------|-------------|----|--------------------------------|
| GSTIN/UI<br>07FBXPS5 | N/Temp Id<br>061N2ZI | -             | Lega                 | l Name - Bho        | govalli | i shailaja Tr    | ade N  | ame - Trade |    | Status - DRAFT                 |
| Cause Of P           | ayment •             |               |                      | Paym                | ent D   | ate              |        |             |    | • Indicates Mandatory Fields   |
| Voluntary            |                      |               |                      | • 25/2              | 10/201  | .9               |        |             |    |                                |
| Section Nu           | mber•                |               |                      | Finan               | cial Y  | ear•             |        |             |    |                                |
| 73(5)                |                      |               |                      | • 201               | 8-201   | 9                |        | •           |    |                                |
|                      |                      |               |                      |                     |         | Overall Tax I    | Period | 1           |    |                                |
|                      |                      |               | From                 |                     |         |                  |        |             | То |                                |
| JAN                  |                      |               | 201                  | 19                  |         | •                | MAR    |             | Ŧ  | 2019 🔻                         |
| Details of p         | oayment i            | made includ   | ing inter<br>Tax Per | est and pen<br>riod | alty, i | f applicable     |        |             |    |                                |
|                      | Fro                  | m             |                      |                     | Т       | 0                |        | АСТ ТҮР     | PE | Place of Supply (Name of State |
| JAN                  | •                    | 2019          | Ŧ                    | MAR                 | •       | 2019             | ۳      | IGST        | •  | Delhi                          |
| JAN                  | v                    | 2019          | T                    | JAN                 | Ŧ       | 2019             | Ŧ      | CGST        | •  | Select Place of Supply         |
| JAN                  | ¥                    | 2019          | Ŧ                    | JAN                 | •       | 2019             | Ŧ      | SGST        | •  | Select Place of Supply         |
| 4                    |                      |               |                      |                     |         |                  |        |             |    | •                              |
|                      |                      |               |                      |                     |         |                  |        |             |    | ADD                            |
|                      |                      |               |                      |                     |         |                  |        |             |    |                                |

8. Use the scroll bar to move to the right to enter more details.

Note: You can click the DELETE or ADD button to delete or add more payment details.

9. Click the **PROCEED TO PAY** button.

|                                        | GST Law Downl             | oads 🚽 Search Taxpay      | ver 🔹 Help 🗸       | e-Way Bill System | New Return (Trial) | •            |
|----------------------------------------|---------------------------|---------------------------|--------------------|-------------------|--------------------|--------------|
| shboard > Services > User              | Services > My Application | s> Intimation Of Voluntar | y Payment          |                   |                    |              |
| Intimation of payme                    | ent made voluntarily or   | made against the show     | cause notice (SCN  | )                 |                    |              |
| GSTIN/UIN/Temp Id -<br>07FBXPS5061N2ZI | Legal Nam                 | ie - Bhogovalli shailaja  | Trade Name - Trade | Sta               | tus - DRAFT        |              |
| Cause of Daument                       |                           | Doumant Data              |                    |                   | • Indicates Manda  | atory Fields |
| Voluntary                              | •                         | 25/10/2019                |                    |                   |                    |              |
| Section Number                         |                           | Financial Year            |                    |                   |                    |              |
| 73(5)                                  | ٣                         | 2018-2019                 | ,                  | T                 |                    |              |
|                                        |                           |                           |                    |                   |                    |              |
|                                        |                           | Overall Ta                | x Period           |                   |                    |              |
|                                        | From                      |                           |                    | То                |                    |              |
| JAN                                    | • 2019                    | •                         | MAR                | • 20              | )19                | *            |
| Details of payment ma                  | ade including interest a  | nd penalty, if applicable | 1                  |                   |                    |              |
|                                        |                           |                           |                    |                   |                    |              |
| Tax/Cess (₹)                           | Interest (₹)              | Penalty (₹)               | Others (₹          | ) То              | tal (₹)            | Actio        |
| 180000                                 | 0                         | 0                         |                    | 0                 | 180000             |              |
| 45500                                  | 0                         | 0                         |                    | 0                 | 45500              |              |
| -5500                                  | 0                         |                           |                    |                   | 15500              | Ŭ            |
|                                        | 0                         | 0                         |                    | 0                 | 45500              |              |
| 45500                                  |                           |                           |                    |                   |                    |              |
| 45500                                  |                           |                           |                    |                   |                    |              |
| 45500                                  |                           |                           |                    |                   |                    | ADD          |
| 45500                                  |                           |                           |                    | _                 |                    | ADD          |

# The Voluntary Payment page is displayed.

|                           |            |         |                        |                   |        |                   | Skip to Main Content | • A+ A- |  |  |
|---------------------------|------------|---------|------------------------|-------------------|--------|-------------------|----------------------|---------|--|--|
| Goods and Services Tax    |            |         |                        |                   |        |                   |                      |         |  |  |
| Dashboard                 | Services 🗸 | GST Law | Downloads <del>-</del> | Search Taxpayer 👻 | Help 🗸 | e-Way Bill System | New Return (Trial) 👻 |         |  |  |
| Dashboard > Utilize Funds |            |         |                        |                   |        |                   |                      |         |  |  |
| GSTIN/TEMP ID:            |            |         | Legal                  | Name:             |        | Trade Nam         |                      |         |  |  |
| 07FBXPS5061N2ZI           |            | Bhogova | lli shailaja           | Trade             |        |                   |                      |         |  |  |
| Voluntary                 | Payment    |         |                        |                   |        |                   |                      |         |  |  |

| Description | Liability (₹)      |             |              |      |  |  |  |  |  |
|-------------|--------------------|-------------|--------------|------|--|--|--|--|--|
| Description | Integrated Tax (₹) | Central Tax | State/UT Tax | CESS |  |  |  |  |  |
| Тах         | ₹1,80,000          | ₹45,500     | ₹45,500      | ₹0   |  |  |  |  |  |
| Interest    | ₹0                 | €0          | €0           | ₹0   |  |  |  |  |  |
| Penalty (₹) | ₹0                 | 0€          | 0€           | ₹0   |  |  |  |  |  |
| Fees (₹)    | ₹0                 | €0          | €0           | ₹0   |  |  |  |  |  |
| Others      | ₹0                 | 0≶          | 05           | 0≶   |  |  |  |  |  |

**^** Тор

Тор

Тор

| Description |                    | Description |              |      |             |     |
|-------------|--------------------|-------------|--------------|------|-------------|-----|
| Description | Integrated Tax (₹) | Central Tax | State/UT Tax | CESS | Description | Int |
| Тах         | ₹99,330            | ₹0          | 0€           | ₹0   | Тах         |     |
| Interest    | ₹0                 | €0          | €0           | ₹0   | Interest    |     |
| Penalty (₹) | ₹0                 | €0          | €0           | ₹0   | Penalty (₹) |     |
| Fees (₹)    | ₹0                 | 0€          | ₹0           | 0≶   | Fees (₹)    |     |
| Others      | ₹0                 | ₹0          | €0           | ₹0   | Others      |     |

•

| Description           | Available | Provisional | Blocked | Mismatch | Description           | Int |
|-----------------------|-----------|-------------|---------|----------|-----------------------|-----|
| Integrated<br>Tax (₹) | ₹0        | ₹0          | ₹0      | ₹0       | Integrated<br>Tax (₹) |     |
| Central Tax           | ₹56,367   | ₹0          | ₹0      | ₹0       | Central Tax           |     |
| State/UT<br>Tax       | ₹56,505   | ₹0          | ₹0      | ₹0       | State/UT<br>Tax       |     |
| CESS                  | ₹437      | ₹0          | ₹0      | ₹0       | CESS                  |     |

•

| Reasons if any                                                                              |                                                                                                |   |
|---------------------------------------------------------------------------------------------|------------------------------------------------------------------------------------------------|---|
|                                                                                             |                                                                                                |   |
|                                                                                             |                                                                                                |   |
|                                                                                             |                                                                                                |   |
| Attachments                                                                                 |                                                                                                |   |
| Choose File No file chosen                                                                  |                                                                                                |   |
| •File with PDF or JPEG format is only allowed                                               |                                                                                                |   |
| Maximum 4 files and 5 MB for each file allowed                                              | d                                                                                              |   |
| Verification •                                                                              |                                                                                                |   |
| I hereby solemnly affirm and declare that t<br>and belief and nothing has been concealed th | the information given herein above is true and correct to the best of my knowledge<br>erefrom. |   |
| Name of Authorized Signatory •                                                              | Place*                                                                                         |   |
| Bhogovalli shailaja[FBXPS5061N]                                                             | ▼ Gurgaon                                                                                      |   |
| Designation / Status                                                                        | Date                                                                                           |   |
| asdas                                                                                       | 25/10/2019                                                                                     |   |
| DSC is compulsory for companies and LLP.                                                    |                                                                                                |   |
|                                                                                             |                                                                                                |   |
|                                                                                             | BACK PREVIEW CREATE CHALLAN FILE                                                               |   |
|                                                                                             |                                                                                                |   |
|                                                                                             |                                                                                                |   |
|                                                                                             | ^                                                                                              |   |
| 18-19 Goods and Services Tax Network                                                        | Site Last Updated on Designed & Developed by GSTN                                              |   |
|                                                                                             |                                                                                                |   |
| est viewed at 1024 x 768 resolution in Internet Explorer 1                                  | 0+, Google Chrome 49+, Firefox 45+ and Safari 6+                                               | T |

Liability details are displayed as shown in below table.

|             |                    | t in billion | (1)                 |      |
|-------------|--------------------|--------------|---------------------|------|
| Description | Integrated Tax (₹) | Central Tax  | (<)<br>State/UT Tax | CESS |
| Тах         | ₹1,80,000          | ₹45,500      | ₹45,500             | ₹(   |
| Interest    | ₹0                 | 0€           | ₹0                  | ₹(   |
| Penalty (₹) | ₹0                 | €0           | ₹0                  | ₹(   |
| Fees (₹)    | €O                 | €U           | ₹O                  | ₹    |

## 10.2 Cash Ledger Balance

The cash available as on date are shown in below table.

Note: Interest and penalty amount shall be paid out of cash ledger only.

| Description | Cash Ledger Balance (₹) |             |              |      |  |  |  |  |  |
|-------------|-------------------------|-------------|--------------|------|--|--|--|--|--|
| Description | Integrated Tax (₹)      | Central Tax | State/UT Tax | CESS |  |  |  |  |  |
| Тах         | ₹99,330                 | ₹0          | ₹0           | €0   |  |  |  |  |  |
| Interest    | ₹0                      | €0          | ₹0           | 0≸   |  |  |  |  |  |
| Penalty (₹) | ₹0                      | ₹0          | ₹0           | €0   |  |  |  |  |  |
| Fees (₹)    | ₹0                      | ₹0          | ₹0           | €0   |  |  |  |  |  |
| Others      | ₹0                      | 0₹          | ₹0           | €0   |  |  |  |  |  |

10.2.1 Use the scroll bar to move to the right to enter the amount to be paid through cash against the liability.

| Description | Pay through Cash (₹) |             |              |      |  |  |  |  |  |
|-------------|----------------------|-------------|--------------|------|--|--|--|--|--|
| Description | Integrated Tax (₹)   | Central Tax | State/UT Tax | CESS |  |  |  |  |  |
| Тах         | ₹99,330              | ₹0          | ₹0           | ₹0   |  |  |  |  |  |
| Interest    | ₹0                   | €0          | €0           | ₹0   |  |  |  |  |  |
| Penalty (₹) | ₹0                   | 0€          | 0€           | ₹0   |  |  |  |  |  |
| Fees (₹)    | ₹0                   | 0€          | 0€           | ₹0   |  |  |  |  |  |
| Others      | ₹0                   | 0€          | 0€           | ₹0   |  |  |  |  |  |

10.2.2 Use the scroll bar to move to the right to enter the amount to be paid through cash by creating challan against the liability.

| Description | Additional cash required (₹) |             |              |      |  |  |  |  |  |
|-------------|------------------------------|-------------|--------------|------|--|--|--|--|--|
| Description | Integrated Tax (₹)           | Central Tax | State/UT Tax | CESS |  |  |  |  |  |
| Тах         | ₹80,670                      | €0          | €0           | 0€   |  |  |  |  |  |
| Interest    | €0                           | €0          | €0           | 0€   |  |  |  |  |  |
| Penalty (₹) | ₹0                           | €0          | €0           | ₹0   |  |  |  |  |  |
| Fees (₹)    | ₹0                           | ₹0          | €0           | ₹0   |  |  |  |  |  |
| Others      | 0€                           | €0          | €0           | 0€   |  |  |  |  |  |

# 10.3 Credit Ledger Balance

The ITC available as on date are shown in below table.

|                        |             |               |                        |                   |                   |                   | Skip to Main Content           | • A+ A- |
|------------------------|-------------|---------------|------------------------|-------------------|-------------------|-------------------|--------------------------------|---------|
| Goods and Services Tax |             |               |                        |                   |                   | ▲ Bhogov<br>07FB  | /alli shailaja \<br>XPS5061N2Z |         |
| Dashboard              | Services 🗸  | GST Law       | Downloads <del>-</del> | Search Taxpayer 👻 | Help <del>-</del> | e-Way Bill System | New Return (Trial) 🗕           |         |
| )ashboard > Uti        | ilize Funds |               |                        |                   |                   |                   |                                |         |
| GSTIN/TEMP ID:         |             | Legal Name:   |                        |                   | Trade Nam         | ie:               |                                |         |
| 07FBXPS                | 5061N2ZI    |               | Bhogova                | alli shailaja     |                   | Trade             |                                |         |
| Voluntary              | Payment     |               |                        |                   |                   |                   |                                |         |
|                        |             |               |                        |                   |                   |                   |                                |         |
|                        |             |               |                        | Liabi             | lity (₹)          |                   |                                |         |
| Descript               | tion        | ntegrated Tax | (₹)                    | Central Tax       | Sta               | ate/UT Tax        | CESS                           |         |
|                        |             |               |                        |                   |                   |                   |                                |         |

| Тах         | ₹1,80,000 | ₹45,500 | ₹45,500 | €0 |
|-------------|-----------|---------|---------|----|
| Interest    | ₹0        | €0      | €0      | ₹0 |
| Penalty (₹) | €0        | €0      | ₹0      | ₹0 |
| Fees (₹)    | ₹0        | €0      | ₹0      | ₹0 |
| Others      | ₹0        | €0      | ₹0      | ₹0 |

|             | Description |                    | Description |              |      |             |    |
|-------------|-------------|--------------------|-------------|--------------|------|-------------|----|
| Description |             | Integrated Tax (₹) | Central Tax | State/UT Tax | CESS | Description | In |
|             | Тах         | ₹1,80,000          | 0≶          | 0€           | ₹0   | Тах         |    |
|             | Interest    | 0≶                 | 0≶          | 0≶           | 0≸   | Interest    |    |
|             | Penalty (₹) | 0€                 | 0€          | ₹0           | 0€   | Penalty (₹) |    |
|             | Fees (₹)    | 0≶                 | 0≶          | 0≶           | 0≸   | Fees (₹)    |    |
|             | Others      | 0€                 | 0€          | 0€           | 0€   | Others      |    |

Тор

Тор

~

| Description           |           | Description |         |          |                       |     |
|-----------------------|-----------|-------------|---------|----------|-----------------------|-----|
| Description           | Available | Provisional | Blocked | Mismatch | Description           | Int |
| Integrated<br>Tax (₹) | ₹0        | €0          | €0      | €0       | Integrated<br>Tax (₹) |     |
| Central Tax           | ₹56,367   | ₹0          | ₹0      | ₹0       | Central Tax           |     |
| State/UT<br>Tax       | ₹56,505   | ₹0          | 0≶      | 0≶       | State/UT<br>Tax       |     |
| CESS                  | ₹437      | ₹0          | 0≶      | 0≶       | CESS                  |     |

Reasons if any

•

#### Attachments

Choose File No file chosen

 $\ensuremath{\textbf{0}}\xspace{\ensuremath{\textbf{F}}\xspace{\ensuremath{\textbf{0}}\xspace{\ensuremath{\textbf{0}}\xspace{\ensuremath{\0}\xspace{\ensuremath{\textbf{0}}\xspace{\ensuremath{\0}\xspace{\ensuremath{\0}\xspace{\ensuremath{\textbf{0}}\xspace{\ensuremath{\0}\xspace{\ensuremath{\0}\xspace{\\0}\xspace{\ensuremath{\0}\xspace{\ensuremath{\0}\xspace{\ensuremath{\0}\xspace{\ensuremath{\0}\xspace{\ensuremath{\0}\xspace{\en$ 

Maximum 4 files and 5 MB for each file allowed

#### Verification •

| Name of Authorized Signatory •        |                   | Place*       |                        |      |  |
|---------------------------------------|-------------------|--------------|------------------------|------|--|
| Bhogovalli shailaja[FBXPS5061N]       | *                 | Gurgaon      |                        |      |  |
| Designation / Status                  |                   | Date         |                        |      |  |
| asdas                                 |                   | 25/10/2019   |                        |      |  |
|                                       |                   | BACK PREVIEW | CREATE CHALLAN         | FILE |  |
| 018-19 Goods and Services Tax Network | Site Last Updated | on Desian    | ed & Developed by GSTN |      |  |

10.3.1 Use the scroll bar to move to the right to enter the amount to be paid through ITC against the liability.

| d > Ut | ilize Funds |  |  |  |
|--------|-------------|--|--|--|

Search Taxpayer 👻

Help 👻

Dashboard > Utilize Funds

Dashboard

# GSTIN/TEMP ID:

Services -

GST Law

07FBXPS5061N2ZI

**Legal Name:** Bhogovalli shailaja

Downloads -

e-Way Bill System

New Return (Trial) 👻

Тор

Тор

Тор

×.

^

Trade

/oluntary Payment

| Description |                    | Liabil      | lity (₹)     |      |
|-------------|--------------------|-------------|--------------|------|
| Description | Integrated Tax (₹) | Central Tax | State/UT Tax | CESS |
| Тах         | ₹1,80,000          | ₹45,500     | ₹45,500      | ₹0   |
| Interest    | ₹0                 | €0          | ₹0           | ₹0   |
| Penalty (₹) | ₹0                 | €0          | ₹0           | ₹0   |
| Fees (₹)    | ₹0                 | €0          | ₹0           | ₹0   |
| Others      | ₹0                 | ₹0          | ₹0           | ₹0   |

|      | Description |                    |  | Additional cas | sh | required (₹) |      |
|------|-------------|--------------------|--|----------------|----|--------------|------|
| CESS | Description | Integrated Tax (₹) |  | Central Tax    |    | State/UT Tax | CESS |
| ₹0   | Тах         | ₹80,670            |  | ₹0             |    | ₹0           | ₹0   |
| ₹0   | Interest    | ₹0                 |  | ₹0             |    | ₹0           | ₹0   |
| ₹0   | Penalty (₹) | ₹0                 |  | ₹0             |    | ₹0           | ₹0   |
| ₹0   | Fees (₹)    | ₹0                 |  | ₹0             |    | ₹0           | ₹0   |
| ₹0   | Others      | ₹0                 |  | ₹0             |    | ₹0           | ₹0   |

| •        |                       |                    |             |              | • • • • • • • • • • • • • • • • • • • |
|----------|-----------------------|--------------------|-------------|--------------|---------------------------------------|
|          | Description           |                    | Paid throu  | ıgh ITC (₹)  |                                       |
| Mismatch | Description           | Integrated Tax (₹) | Central Tax | State/UT Tax | CESS                                  |
| ₹0       | Integrated<br>Tax (₹) | ₹0                 | ₹0          | €0           |                                       |
| ₹0       | Central Tax           | ₹0                 | ₹45,500     |              |                                       |
| ₹0       | State/UT<br>Tax       | ₹0                 |             | ₹45,500      |                                       |
| ₹0       | CESS                  |                    |             |              | ₹0                                    |

Reasons if any

4

Attachments

Choose File No file chosen

OFile with PDF or JPEG format is only allowed

Maximum 4 files and 5 MB for each file allowed

Verification •

| $\overrightarrow{\!\!\!\!\!\!\!\!\!\!\!\!\!\!\!\!\!\!\!\!\!\!\!\!\!\!\!\!\!\!\!\!\!\!\!$ | nation given h | nerein above is true and correct to the best of my knowledge |
|------------------------------------------------------------------------------------------|----------------|--------------------------------------------------------------|
| Name of Authorized Signatory •                                                           |                | Place •                                                      |
| Bhogovalli shailaja[FBXPS5061N]                                                          | *              | Gurgaon                                                      |
| Designation / Status                                                                     |                | Date                                                         |
| asdas                                                                                    |                | 25/10/2019                                                   |
| DSC is compulsory for companies and LLP.                                                 |                |                                                              |
|                                                                                          |                |                                                              |
|                                                                                          |                | BACK PREVIEW CREATE CHALLAN FILE                             |
|                                                                                          |                |                                                              |

Site best viewed at 1024 x 768 resolution in Internet Explorer 10+, Google Chrome 49+, Firefox 45+ and Safari 6+

11. Select the **Verification** checkbox and enter the **Name of Authorized Signatory** and **Place**. Click the **CREATE CHALLAN** button.

| Reasons if any                                                                                                    |                               |                                          |                          |          |
|----------------------------------------------------------------------------------------------------|-------------------------------|------------------------------------------|--------------------------|----------|
|                                                                                                    |                               |                                          |                          |          |
|                                                                                                    |                               |                                          |                          |          |
|                                                                                                    |                               |                                          |                          |          |
| Attachments                                                                                                    |                               |                                          |                          |          |
| Choose File No file chosen                                                                                                    |                               |                                          |                          |          |
| File with PDF or JPEG format is only allowed                                                                                                    |                               |                                          |                          |          |
| Maximum 4 files and 5 MB for each file allowed                                                                                                    |                               |                                          |                          |          |
|                                                                                                    |                               |                                          |                          |          |
| Verification •                                                                                                    |                               |                                          |                          |          |
| Verification •                                                                                                    | formation given b             | orain above is true and cor              | ract to the bast of my k | nowledge |
| Verification •<br>I hereby solemnly affirm and declare that the info<br>and belief and nothing has been concealed therefro                                                                                                    | formation given h             | nerein above is true and cor             | rect to the best of my k | nowledge |
| Verification •<br>I hereby solemnly affirm and declare that the info<br>and belief and nothing has been concealed therefro<br>Name of Authorized Signatory •                                                                                                    | formation given h<br>om.      | Place •                                  | rect to the best of my k | nowledge |
| Verification •<br>I hereby solemnly affirm and declare that the info<br>and belief and nothing has been concealed therefro<br>Name of Authorized Signatory •                                                                                                    | formation given h<br>om.      | erein above is true and cor<br>Place*    | rect to the best of my k | nowledge |
| Verification •<br>I hereby solemnly affirm and declare that the info<br>and belief and nothing has been concealed therefro<br>Name of Authorized Signatory •<br>Bhogovalli shailaja[FBXPS5061N]                                                                              | formation given h<br>om.      | Place•<br>Gurgaon                        | rect to the best of my k | nowledge |
| Verification •<br>I hereby solemnly affirm and declare that the info<br>and belief and nothing has been concealed therefro<br>Name of Authorized Signatory •<br>Bhogovalli shailaja[FBXPS5061N]<br>Designation / Status                                                      | formation given h<br>om.<br>• | Place•<br>Gurgaon<br>Date                | rect to the best of my k | nowledge |
| Verification •<br>I hereby solemnly affirm and declare that the info<br>and belief and nothing has been concealed therefro<br>Name of Authorized Signatory •<br>Bhogovalli shailaja[FBXPS5061N]<br>Designation / Status<br>asdas                                             | formation given h<br>om.<br>v | Place •<br>Gurgaon<br>Date<br>25/10/2019 | rect to the best of my k | nowledge |
| Verification •<br>I hereby solemnly affirm and declare that the info<br>and belief and nothing has been concealed therefro<br>Name of Authorized Signatory •<br>Bhogovalli shailaja[FBXPS5061N]<br>Designation / Status<br>asdas<br>DSC is compulsory for companies and LLP. | formation given h<br>om.<br>• | Place •<br>Gurgaon<br>Date<br>25/10/2019 | rect to the best of my k | nowledge |
| Verification •<br>I hereby solemnly affirm and declare that the info<br>and belief and nothing has been concealed therefro<br>Name of Authorized Signatory •<br>Bhogovalli shailaja[FBXPS5061N]<br>Designation / Status<br>asdas<br>DSC is compulsory for companies and LLP. | formation given h<br>om.<br>v | Place •<br>Gurgaon<br>Date<br>25/10/2019 | rect to the best of my k | nowledge |
| Verification •<br>I hereby solemnly affirm and declare that the info<br>and belief and nothing has been concealed therefro<br>Name of Authorized Signatory •<br>Bhogovalli shailaja[FBXPS5061N]<br>Designation / Status<br>asdas<br>DSC is compulsory for companies and LLP. | formation given h<br>om.<br>v | Place •<br>Gurgaon<br>Date<br>25/10/2019 | rect to the best of my k | nowledge |
| Verification •<br>I hereby solemnly affirm and declare that the info<br>and belief and nothing has been concealed therefro<br>Name of Authorized Signatory •<br>Bhogovalli shailaja[FBXPS5061N]<br>Designation / Status<br>asdas<br>DSC is compulsory for companies and LLP. | formation given h<br>om.<br>• | Place •<br>Gurgaon<br>Date<br>25/10/2019 | rect to the best of my k | nowledge |

11.1 The **Create Challan** page is displayed. In the Tax Liability details grid, the **Total Challan Amount** field and **Total Challan Amount** (In Words) fields are auto-populated with total amount of payment to be made. You cannot edit this amount.

| Dashboard Servi      | ces - GST Law   | Downloads -      | Search Taxpayer 👻   | Help 🗕 🤞     | e-Way Bill System | New Re | eturn (Trial) 🗕 |           |
|----------------------|-----------------|------------------|---------------------|--------------|-------------------|--------|-----------------|-----------|
| ishboard > Payment > | Create Challan  |                  |                     |              |                   |        |                 | 🛛 English |
| Tax Liability        |                 |                  |                     |              |                   |        |                 |           |
|                      | Tax (₹)         | Interest ( ₹)    | Penalty (₹)         | Fees (₹      | ) Other           | (₹)    | Total (₹)       |           |
| CGST(0005)           | 0               | 0                | 0                   |              |                   | 0      |                 | 0         |
| IGST(0008)           | 80670           | 0                | 0                   |              |                   | 0      | 80,6            | 70        |
| CESS(0009)           | 0               | 0                | 0                   |              |                   | 0      |                 | 0         |
| Delhi<br>SGST(0006)  | 0               | 0                | 0                   |              |                   | 0      |                 | 0         |
| Total Challan Amo    | unt:            | ₹ 80,670 /-      |                     |              |                   |        |                 |           |
| Total Challan Amo    | unt (In Words): | Rupees Eighty Th | nousand Six hundred | Seventy Only |                   |        |                 |           |
| Payment Modes •      |                 |                  |                     |              |                   |        |                 |           |
| 🚍 E-Payment          |                 |                  |                     |              |                   |        |                 |           |
| Over The Count       | er              |                  |                     |              |                   |        |                 |           |
| NEFT/RTGS            |                 |                  |                     |              |                   |        |                 |           |
|                      |                 |                  |                     |              |                   |        | GENERATE CH     | ALLAN     |

11.2. Select the **Payment Modes** as E-Payment/ Over the Counter/ NEFT/RTGS. Click the **GENERATE CHALLAN** button.

| Dashboard Servi     | ices 👻 GST Law   | Downloads 🗸      | Search Taxpayer 👻  | Help 🚽    | e-Way Bill System | New Retu | rn (Trial) 👻     |
|---------------------|------------------|------------------|--------------------|-----------|-------------------|----------|------------------|
| shboard > Payment > | Create Challan   |                  |                    |           |                   |          | 🛛 En             |
| Tax Liability       |                  |                  |                    |           |                   |          |                  |
|                     | Tax (₹)          | Interest (₹)     | Penalty (₹)        | Fees      | (₹) Other         | (₹)      | Total (₹)        |
| CGST(0005)          | 0                | 0                | 0                  |           |                   | 0        | 0                |
| IGST(0008)          | 80670            | 0                | 0                  |           |                   | 0        | 80,670           |
| CESS(0009)          | 0                | 0                | 0                  |           |                   | 0        | 0                |
| Delhi<br>SGST(0006) | 0                | 0                | 0                  |           |                   | 0        | 0                |
| Total Challan Amo   | ount:            | ₹ 80,670 /-      |                    |           |                   |          |                  |
| Total Challan Amo   | ount (In Words): | Rupees Eighty Th | ousand Six hundred | Seventy O | nly               |          |                  |
| Payment Modes•      |                  |                  |                    |           |                   |          |                  |
| 🚍 E-Payment         | *                |                  |                    |           |                   |          |                  |
| Over The Count      | ter              |                  |                    |           |                   |          |                  |
| NEFT/RTGS           |                  |                  |                    |           |                   |          |                  |
|                     |                  |                  |                    |           |                   | (        | GENERATE CHALLAN |

#### 11.3. The Challan is generated.

| Dashboard Services - GS          | Law Downloads       | - Search Taxpaye      | r <del>-</del> Help <del>-</del> | e-Way Bill System | New Return | (Trial) <del>-</del> |
|----------------------------------|---------------------|-----------------------|----------------------------------|-------------------|------------|----------------------|
| shboard > Payment > Generate Cha | llan                |                       |                                  |                   |            | 🛛 Eng                |
| Challan successfully generate    | d                   | ]                     |                                  |                   |            | ×                    |
| GST Challan                      |                     |                       |                                  |                   |            |                      |
| CPIN                             | Cha                 | allan Generation Date |                                  | Challan Expir     | y Date     |                      |
| 1910070000059                    | 25,                 | /10/2019 13:02:52     |                                  | 09/11/201         | 9          |                      |
| Mode of Payment :-               | E-P                 | ayment                |                                  |                   |            |                      |
| Details Of Taxpayer              |                     |                       |                                  |                   |            |                      |
| GSTIN/Other Id                   | Em                  | ail Address           |                                  | Mobile Numb       | er         |                      |
| 07FBXPS5061N2ZI                  | sXX                 | xxxxxxx@xxxxxx        | XXXom                            | 9XXXXX345         | 6          |                      |
| Name                             | Add                 | iress                 |                                  |                   |            |                      |
| Bilogovalli sitaliaja            | ~~.                 | AAAAAAAA Deilli,112   | 232                              |                   |            |                      |
| Details of Deposit               |                     |                       |                                  |                   |            |                      |
|                                  | Tax (₹)             | Interest (₹)          | Penalty (₹)                      | Fees (₹)          | Other (₹)  | Total (₹)            |
| CGST(0005)                       | 0                   | 0                     | 0                                | 0                 | 0          | 0                    |
| IGST(0008)                       | 80,670              | 0                     | 0                                | 0                 | 0          | 80,670               |
| CESS(0009)                       | 0                   | 0                     | 0                                | 0                 | 0          | 0                    |
| Delhi SGST(0006)                 | 0                   | 0                     | 0                                | 0                 | 0          | 0                    |
| Total Challan Amount:            |                     | ₹ 80,670 /-           |                                  |                   |            |                      |
| Total Challan Amount (In Word    | ls):                | Rupees Eighty Thou    | sand Six hundred                 | Seventy Only      |            |                      |
|                                  |                     |                       |                                  |                   |            |                      |
| Select Mode of E-Payment*        |                     |                       |                                  |                   |            |                      |
| Net Banking                      |                     |                       |                                  |                   |            |                      |
|                                  |                     |                       |                                  |                   |            |                      |
|                                  |                     |                       |                                  | DC                | WNLOAD     | MAKE PAYMENT         |
| • If amount is deducted from ba  | ank account and not | reflected in electron | ic cash ledger, yo               | u may raise griev | ance under |                      |

#### Note:

**In case of Net Banking:** You will be directed to the Net Banking page of the selected Bank. The payment amount is shown at the Bank's website.

In case of successful payment, you will be re-directed to the GST Portal where the transaction status will be displayed.

#### In case of Over the Counter:

Take a print out of the **Challan** and visit the selected Bank. Pay using **Cash/ Cheque/ Demand Draft** within the Challan's validity period. Status of the payment will be updated on the GST Portal after confirmation from the Bank.

#### In case of NEFT/ RTGS:

Take a print out of the **Challan** and visit the selected Bank. Mandate form will be generated simultaneously. Pay using **Cheque** or through your account with the selected Bank/ Branch. You can also pay using the account debit facility. The transaction will be processed by the Bank and RBI shall confirm the same within <2 hours>. Status of the payment will be updated on the GST Portal after confirmation from the Bank.

Click here to refer the FAQs and User Manual on Making Payment.

12. A payment successfully completed message is displayed. The Bank Transaction ID is displayed on the screen. Click **CONTINUE**.

| Payment Summary                                                                                          |          |
|----------------------------------------------------------------------------------------------------|----------|
| Your Payment is successfully completed.                                                                  |          |
| Tax Remittance of Rs. 80670 via Bank Transaction ID 191025070000002 successfully completed. View Receipt |          |
| Thank You!                                                                                               |          |
| Click here to view your Cash Ledger.                                                                     |          |
|                                                                                                    | CONTINUE |
|                                                                                                    |          |
|                                                                                                    |          |
|                                                                                                    |          |
|                                                                                                    |          |
|                                                                                                    |          |
|                                                                                                    |          |
|                                                                                                    |          |
|                                                                                                    |          |
|                                                                                                    |          |
|                                                                                                    |          |

18. Click the **PREVIEW** button to preview the draft in PDF format.

|                                           |                                                                               |                                                    |                                                      | Skip to Main Content | • A+ A-                        |
|-------------------------------------------|-------------------------------------------------------------------------------|----------------------------------------------------|------------------------------------------------------|----------------------|--------------------------------|
| Goods ar                                  | nd Services Tax                                                               |                                                    |                                                      | La Bhogov<br>07FB)   | alli shailaja ~<br>(PS5061N2ZI |
| Dashboard Servic                          | ces <del>-</del> GST Law Downl                                                | oads 👻 Search Taxpayer 🗸                           | Help 👻 e-Way Bill System                             | New Return (Trial) 🗸 |                                |
| hboard > Utilize Fund                     | is                                                                            |                                                    |                                                      |                      |                                |
| GSTIN/TEMP I                              | D:                                                                            | Legal Name:                                        | Trade Nai                                            | ne:                  |                                |
| 07FBXPS5061N2                             | 2ZI                                                                           | Bhogovalli shailaja                                | Trade                                                |                      |                                |
|                                           |                                                                               |                                                    |                                                      |                      |                                |
| Description                               |                                                                               | Liabil                                             | ity (₹)                                              |                      |                                |
| Description -                             | Integrated Tax (₹)                                                            | Liabil<br>Central Tax                              | lity (₹)<br>State/UT Tax                             | CESS                 |                                |
| Description -<br>Tax                      | Integrated Tax (₹)<br>₹1,80,000                                               | Liabil<br>Central Tax<br>₹45,500                   | ity (₹)<br>State/UT Tax<br>₹45,500                   | CESS                 | ŧO                             |
| Description -<br>Tax Interest             | Integrated Tax (र)<br>र1,80,000<br>र0                                         | Liabil<br>Central Tax<br>₹45,500<br>₹0             | ity (र)<br>State/UT Tax<br>र45,500<br>र0             | CESS                 | F0<br>F0                       |
| Description Tax Interest Penalty (₹)      | Integrated Tax (₹)           ₹1,80,000           ₹0                           | Liabil<br>Central Tax<br>₹45,500<br>₹0<br>₹0       | ity (र)<br>State/UT Tax<br>रेव<br>रेव<br>रेव         | CESS                 | F0<br>F0<br>F0                 |
| DescriptionTaxInterestPenalty (₹)Fees (₹) | Integrated Tax (₹)           ₹1,80,000           ₹0           ₹0           ₹0 | Liabil<br>Central Tax<br>र्स्45,500<br>र्ह0<br>रह0 | ity (₹)<br>State/UT Tax<br>₹45,500<br>₹0<br>₹0<br>₹0 | CESS                 | F0<br>F0<br>F0                 |

|                                                                                                    |                                                                                                    | Cash Ledger I                                              | Balance (₹)                                                                             |                          |                       |     |
|----------------------------------------------------------------------------------------------------|----------------------------------------------------------------------------------------------------|------------------------------------------------------------|-----------------------------------------------------------------------------------------|--------------------------|-----------------------|-----|
| Description                                                                                                    | Integrated Tax (₹)                                                                                                    | Central Tax                                                | State/UT Tax                                                                            | CESS                     | Description           | Int |
| Тах                                                                                                    | ₹1,80,000                                                                                                    | ₹0                                                         | ₹0                                                                                      | ₹0                       | Тах                   |     |
| Interest                                                                                                    | 0€                                                                                                    | €0                                                         | 0€                                                                                      | 0≶                       | Interest              |     |
| Penalty (₹)                                                                                                    | €0                                                                                                    | ₹0                                                         | 0€                                                                                      | ₹0                       | Penalty (₹)           |     |
| Fees (₹)                                                                                                    | 0₹                                                                                                    | ₹0                                                         | €0                                                                                      | €0                       | Fees (₹)              |     |
| Others                                                                                                    | ₹0                                                                                                    | €0                                                         | ₹0                                                                                      | ₹0                       | Others                |     |
|                                                                                                    |                                                                                                    |                                                            |                                                                                         |                          |                       |     |
|                                                                                                    |                                                                                                    | Credit Ledger                                              | Balance (₹)                                                                             |                          |                       | ,   |
| Description                                                                                                    | Available                                                                                                    | Provisional                                                | Blocked                                                                                 | Mismatch                 | Description           | Int |
| Integrated<br>Tax (₹)                                                                                                    | ₹0                                                                                                    | ₹0                                                         | 0€                                                                                      | ₹0                       | Integrated<br>Tax (₹) |     |
| Central Tax                                                                                                    | ₹56,367                                                                                                    | ₹0                                                         | ₹0                                                                                      | €0                       | Central Tax           |     |
| State/UT<br>Tax                                                                                                    | ₹56,505                                                                                                    | ₹0                                                         | ₹0                                                                                      | ₹0                       | State/UT<br>Tax       |     |
|                                                                                                    |                                                                                                    |                                                            |                                                                                         |                          |                       |     |
| CESS                                                                                                    | ₹437                                                                                                    | ₹0                                                         | 05                                                                                      | 05                       | CESS                  | ,   |
| CESS easons if any ttachments Choose File No fi ØFile with PDF or ØMaximum 4 files erification• I hereby solemm d belief and not ame of Authorized Bhogovalli shailaj.                                         | ₹437<br>ile chosen<br>JPEG format is only allower<br>s and 5 MB for each file allo<br>nly affirm and declare the<br>thing has been concealed<br>Signatory*<br>a[FBXPS5061N]                                   | ₹0<br>d<br>wed<br>at the information given b<br>therefrom. | ₹0<br>herein above is true and co<br>Place •<br>Gurgaon                                 | ₹0                       | CESS<br>y knowledge   | ,   |
| CESS easons if any ttachments Choose File No fr OFIle with PDF or OMaximum 4 files erification I hereby solemma d belief and not ame of Authorized Bhogovalli shailaj esignation / Status das DSC is compulsor | ₹437<br>ile chosen<br>JPEG format is only allowed<br>s and 5 MB for each file allo<br>nly affirm and declare the<br>thing has been concealed<br>Signatory •<br>a[FBXPS5061N]<br>s<br>y for companies and LLP. | to<br>wed<br>the information given ا<br>therefrom.         | terein above is true and co<br>Place •<br>Gurgaon<br>Date<br>25/10/2019<br>BACK PREVIEW | orrect to the best of my | CESS<br>y knowledge   |     |

19. The draft statement in PDF format is downloaded on your computer. You can open the file to view details.

# FORM GST DRC - 03

[See rule 142(2)&142(3)]

Intimation of payment made voluntarily or made against the show cause notice (SCN) or statement

| 1.        | GSTIN                                                                           |                 |                             |                |            | 07FBXPS5061                              | N2ZI   |             |                                    |                       |                           |
|-----------|---------------------------------------------------------------------------------|-----------------|-----------------------------|----------------|------------|------------------------------------------|--------|-------------|------------------------------------|-----------------------|---------------------------|
| 2.        | Name                                                                            |                 |                             |                |            | Bhogovalli sha                           |        |             |                                    |                       |                           |
| 3.        | Cause of Pag                                                                    |                 |                             |                | Voluntary  |                                          |        |             |                                    |                       |                           |
| 4.        | Section unde                                                                    | n voluntary pay | ment is mad                 | e              | 73(5)      |                                          |        |             |                                    |                       |                           |
| 5.        | 5. Details of show cause notice, if payment is made within 30 days of its issue |                 |                             |                |            | Reference No.: N.A. Date Of issue : N.A. |        |             |                                    |                       |                           |
| 6.        | Financial Yes                                                                   |                 |                             |                | 2018-2019  |                                          |        |             |                                    |                       |                           |
| 7.        | Details of pa                                                                   | iyment i        | made includin               | g interest and | penalty, i | if applicable (Amount in Rs.)            |        |             |                                    |                       |                           |
| Sr.<br>No | Tax Period                                                                      | Act             | Place of<br>supply<br>(POS) | Tax/Cess       | Interest   | Penalty, if<br>applicable                | Others | Total       | Ledger utilised<br>(Cash / Credit) | Debit<br>entry<br>no. | Date of<br>debit<br>entry |
| 1         | JAN 2019-<br>MAR 2019                                                           | IGST            | Delhi                       | 1,80,000.00    | 0          | 0                                        | 0      | 1,80,000.00 |                                    | -                     | -                         |
| 2         | JAN 2019-<br>JAN 2019                                                           | CGST            | Delhi                       | 45,500.00      | 0          | 0                                        | 0      | 45,500.00   |                                    | -                     | -                         |
| 3         | JAN 2019-<br>JAN 2019                                                           | SGST            | Delhi                       | 45,500.00      | 0          | 0                                        | 0      | 45,500.00   | -                                  | -                     | -                         |
|           |                                                                                 |                 |                             |                |            |                                          |        |             |                                    |                       |                           |

#### 8.Reasons, if any-

#### 9.Verification-

I hereby solemnly affirm and declare that the information given hereinabove is true and correct to the best of my knowledge and belief and nothing has been concealed therefrom.

20. Before filing, In the Reasons if any field, enter the reasons.

21. Click the Choose File button to upload any document.

#### Note:

- · File with PDF or JPEG format is only allowed
- · Maximum 4 files and 5 MB for each file allowed
- 22. Select the Verification checkbox.
- 23. Select the Name of Authorized Signatory from the drop-down list.
- 24. In the **Place** field, enter the place where form is filled.
- 25. Click the FILE button.

|                    |                 |                |                                                   |                      |          |                   | Skip to Main Content | • A+ A- |
|--------------------|-----------------|----------------|---------------------------------------------------|----------------------|----------|-------------------|----------------------|---------|
| 🖉 Good             | ls and S        | Services       | <b>▲</b> Bhogovalli shailaja ~<br>07FBXPS5061N2ZI |                      |          |                   |                      |         |
| Dashboard          | Services 🗸      | GST Law        | Downloads 🗸                                       | Search Taxpayer 👻    | Help 👻   | e-Way Bill System | New Return (Trial) 🗸 |         |
| Dashboard > Utili: | ze Funds        |                |                                                   |                      |          |                   |                      |         |
| GSTIN/TE           | E <b>MP ID:</b> |                | Legal                                             | al Name: Trade Name: |          |                   |                      |         |
| Voluntary          | Paymont         |                |                                                   |                      |          |                   |                      |         |
| Voluntary i        | rayment         |                |                                                   |                      |          |                   |                      |         |
|                    |                 |                |                                                   |                      |          |                   |                      |         |
| Descripti          | on              |                |                                                   | Liabi                | lity (₹) |                   |                      |         |
| Descripti          | In              | tegrated Tax ( | ₹)                                                | Central Tax          | Sta      | ate/UT Tax        | CESS                 |         |
| <b>.</b>           |                 |                |                                                   |                      |          |                   |                      |         |

|                                                 | ₹                     | ₹1,80,000    |                        | (+3,500        | <45,500 <45,500 |                    |           | (0           |  |
|-------------------------------------------------|-----------------------|--------------|------------------------|----------------|-----------------|--------------------|-----------|--------------|--|
| Interest                                        |                       | ₹0           |                        | ₹0             | 0≶ 0§           |                    |           | ₹0           |  |
| Penalty (₹)                                     |                       |              | ₹0                     |                | 0≶ 05           |                    |           | ₹0           |  |
| Fees (₹)                                        |                       | ₹0           |                        | ₹0             | 0≶ 05           |                    |           | €0           |  |
| Others                                          |                       | ₹0           |                        | ₹0             | 05 05           |                    |           | ₹0           |  |
|                                                 |                       |              |                        | Add            | itional cash    | reauired (₹)       |           |              |  |
| CESS                                            | Description           | Integrate    | ed Tax (₹)             | Central 1      | Гах             | State/UT Tax       |           | CESS         |  |
| ₹0                                              | Тах                   |              | ₹0                     |                | ₹0              |                    | ₹0        | 0€           |  |
| €0                                              | Interest              |              | ₹0                     |                | ₹0              |                    | ₹0        | ₹0           |  |
| ₹0                                              | Penalty (₹)           |              | ₹0                     |                | ₹0              |                    | ₹0        | 0€           |  |
| ₹0                                              | Fees (₹)              |              | ₹0                     |                | ₹0              |                    | ₹0        | 0€           |  |
| ₹0                                              | Others                |              | ₹0                     |                | ₹0              |                    | ₹0        | 0€           |  |
|                                                 |                       |              |                        |                |                 |                    |           | Þ            |  |
|                                                 | Description           |              |                        | I              | Paid througl    | h ITC (₹)          |           |              |  |
| Mismatch                                        |                       | Integrate    | ed Tax (₹)             | Central 1      | ſax 🛛           | State/UT Tax       |           | CESS         |  |
| ₹0                                              | Integrated<br>Tax (₹) |              | ₹0                     |                | ₹0              |                    | ₹0        |              |  |
| ₹0                                              | Central Tax           |              | ₹0                     | ;              | ₹45,500         |                    |           |              |  |
| ₹0                                              | State/UT<br>Tax       |              | ₹0                     |                |                 | ₹45,               | 500       |              |  |
| ₹0                                              | CESS                  |              |                        |                |                 |                    |           | ₹0           |  |
|                                                 |                       |              |                        |                |                 |                    |           | •            |  |
| easons if any                                   |                       |              |                        |                |                 |                    |           |              |  |
|                                                 |                       |              |                        |                |                 |                    |           |              |  |
| Change File No file                             | - chocon              |              |                        |                |                 |                    |           |              |  |
| OFile with PDF or J                             | PEG format is only    | allowed      |                        |                |                 |                    |           |              |  |
| Maximum 4 files                                 | and 5 MB for each     | file allowed |                        |                |                 |                    |           |              |  |
| rification •<br>I hereby solemn                 | y affirm and dec      | lare that th | e information gi       | ven herein ab  | oove is true    | and correct to the | best of n | ny knowledge |  |
| ame of Authorized S                             | Signatory •           | ncealed the  | refrom.                | Place •        |                 |                    |           |              |  |
| Bhogovalli shailaja                             | [FBXPS5061N]          |              |                        | • Gurg         | aon             |                    |           |              |  |
| esignation / Status<br>das<br>DSC is compulsory | for companies and     | i LLP.       |                        | Date<br>25/10/ | /2019           |                    |           |              |  |
|                                                 |                       |              |                        | PA             |                 | EVIEW CRE          |           |              |  |
|                                                 |                       |              |                        | DA             |                 | CKL/               | OHALL     |              |  |
|                                                 |                       |              |                        |                |                 |                    |           |              |  |
| 10.0                                            | <del></del>           |              | <b>C</b> 11 <b>C</b> 1 |                |                 |                    | I         |              |  |

A confirmation message is displayed. Click **OK** to continue.

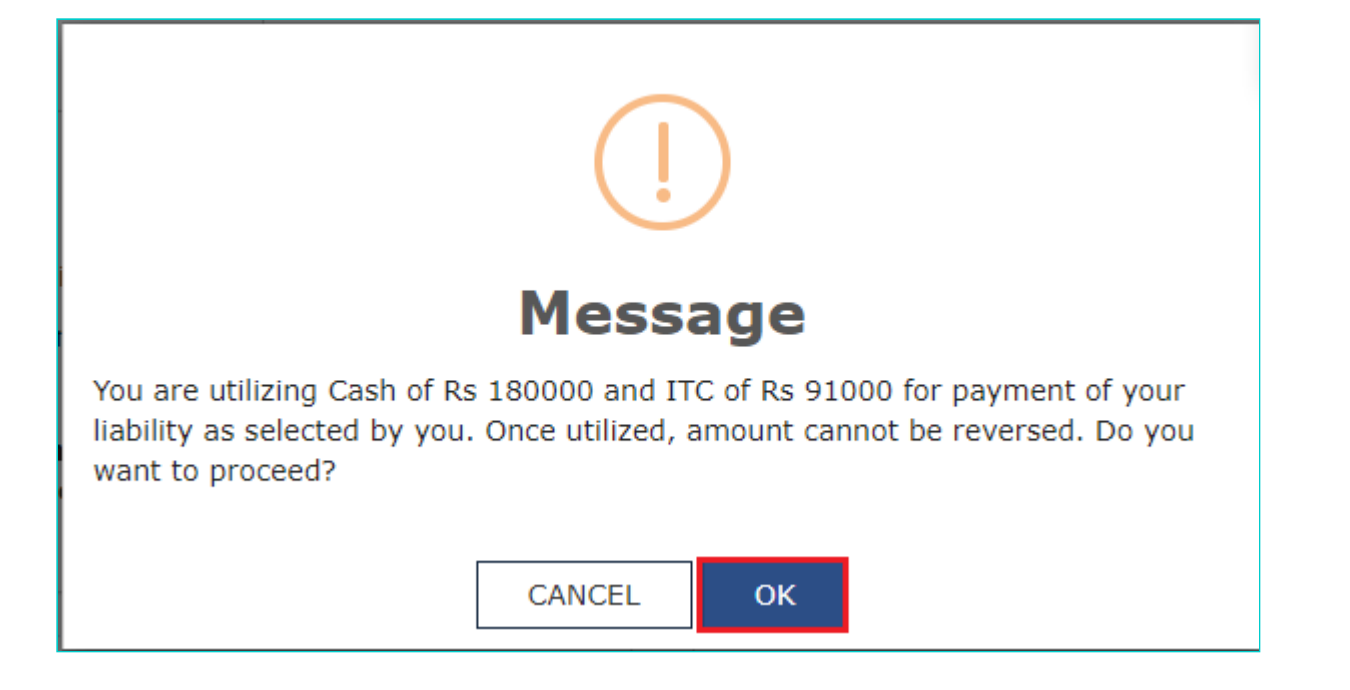

#### 26. Click the FILE WITH DSC or FILE WITH EVC button

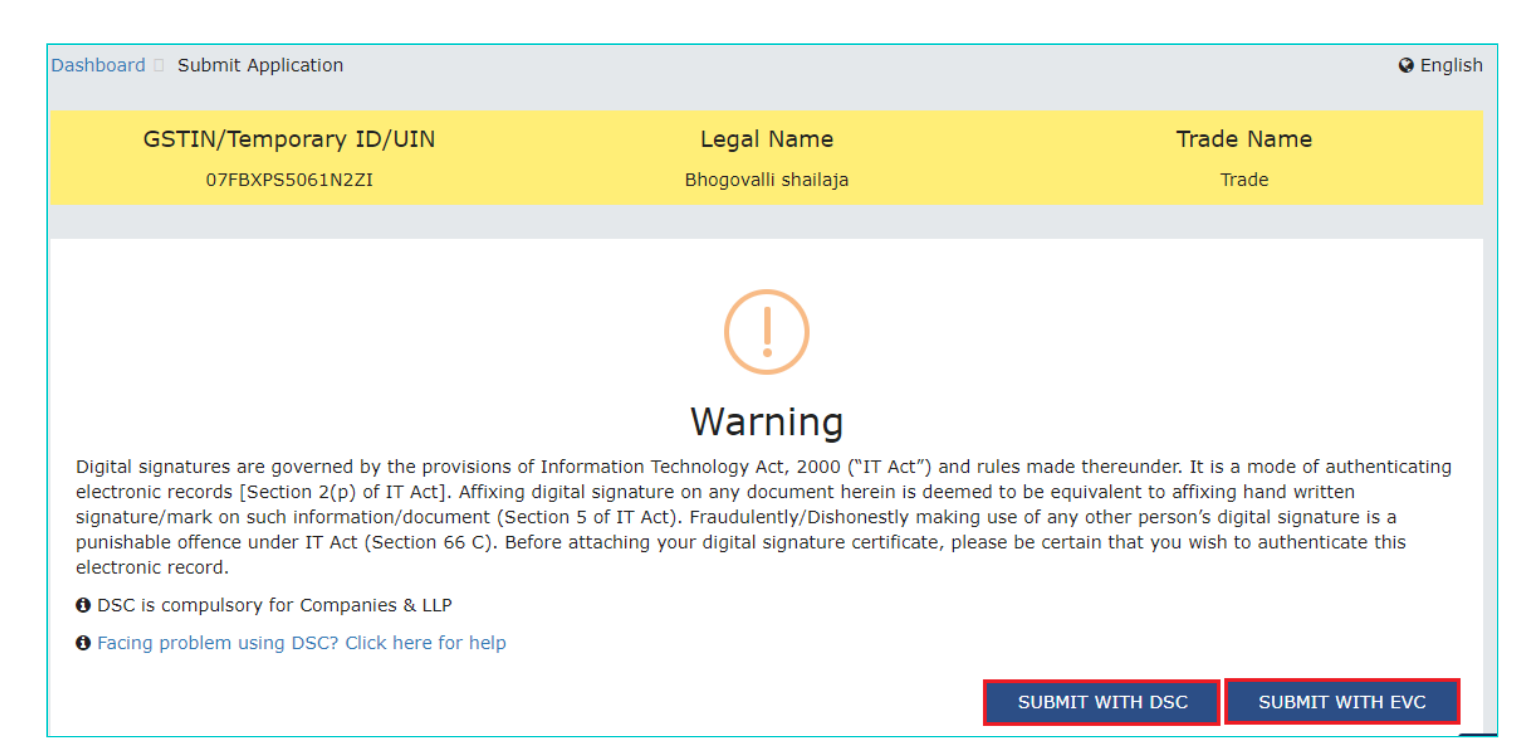

#### 26.1 FILE WITH DSC:

a. Select the certificate and click the SIGN button.

#### 26.2 FILE WITH EVC:

a. Enter the OTP sent on the e-mail and mobile phone number of the Authorized Signatory registered at the GST Portal, and click the **VALIDATE OTP** button.

| OTP Verification                                                               |
|--------------------------------------------------------------------------------|
| Please enter OTP                                                               |
| OTP has been sent to your Email and Mobile number registered at the GST portal |
|                                                                                |
| CLOSE VALIDATE OTP                                                             |

27. The success message is displayed. ARN is generated and displayed. SMS and email will be sent to the taxpayer intimating ARN and successful filing of the Form.

Note:

- To download the submitted application, click the **Click here** link.
- You can click the **CREATE NEW APPLICATION** button to create a new application for making payment.

| Dashboard                 | Services 🗸                                                                                                    | GST Law | Downloads -       | Search Taxpayer 🗸   | Help 🗕      | e-Way Bill System | New Return (Trial) 🗕                 |       |  |  |  |
|---------------------------|----------------------------------------------------------------------------------------------------|---------|-------------------|---------------------|-------------|-------------------|--------------------------------------|-------|--|--|--|
| Dashboard > My            | Dashboard > My Applications > Acknowledgement                                                                   |         |                   |                     |             |                   |                                      |       |  |  |  |
| GSTIN/UIN/<br>07FBXPS500  | Temp Id -<br>61N2ZI                                                                                             | Leç     | gal Name - Bhogov | alli shailaja Trade | Name - Trad | e St<br>Of        | atus - Pending for Action b<br>ficer | y Tax |  |  |  |
| "Your ARN h               | "Your ARN has been generated with ARN AD071019000111X dated 25/10/2019". To download the Application Click here |         |                   |                     |             |                   |                                      |       |  |  |  |
| << CREATE NEW APPLICATION |                                                                                                    |         |                   |                     |             |                   |                                      |       |  |  |  |
|                           |                                                                                                    |         |                   |                     |             |                   |                                      |       |  |  |  |